The Club hosts, via the Mighty Networks Platform, a Community App specifically for the Maganda Makers Business Club.

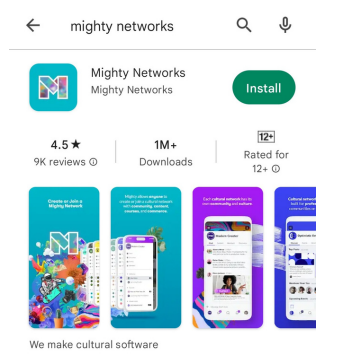

1. Go to Google Play on your device and search the MIGHTY NETWORKS App. Click INSTALL.

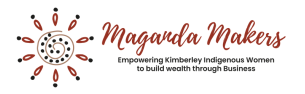

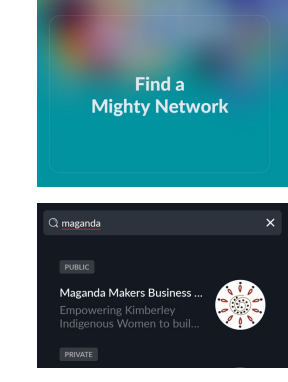

2. Select FIND A NETWORK and search MAGANDA MAKERS. Select the Business Club.

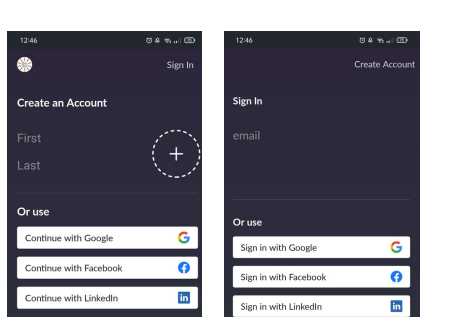

GET IT ON

Google Play

3. Create an account if you don't have one yet. Or sign in if you do have an account.

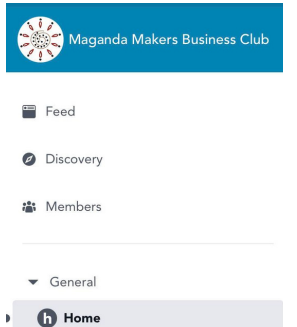

4. Sign in and introduce yourself!

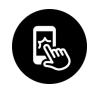

#### https://bit.ly/MagandaGP

Free Community App - Android

https://maganda-makers.mn.co/

## WWW.MAGANDAMAKERS.BUSINESS

## Free Community Appp - Apple

# Download on the App Store

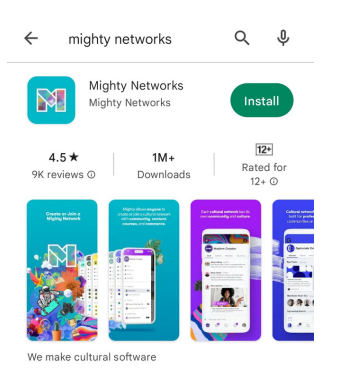

1. Go to the Apple Store on your device and search the MIGHTY NETWORKS App. Click INSTALL.

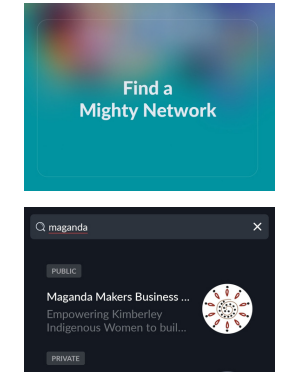

2. Select FIND A MIGHTY NETWORK and search 'MAGANDA MAKERS'. Select the Business Club.

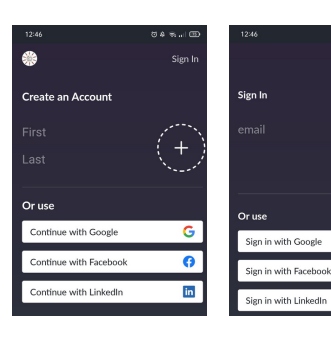

3. Create an account if you don't have one yet. Or sign in if you do have an account. G

0

in

| Maganda Makers Business Club |           |
|------------------------------|-----------|
|                              | Feed      |
| Ø                            | Discovery |
| -                            | Members   |
| •                            | General   |
| -                            | B Home    |

4. Sign in and introduce yourself!

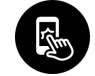

https://apple.co/3qg2iy0 https://maganda-makers.mn.co/

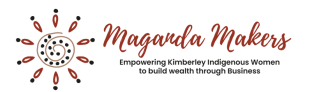

## WWW.MAGANDAMAKERS.BUSINESS